## CPAS Ticket of Referral Manual

Link to access system : <u>https://cpas.gov.mt/tor/</u>

Or use icon found on desktop :

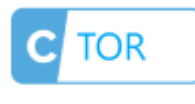

CTOR

Or click on CTOR found in MDH Portal.

Log on to the system using your CPAS credentials.

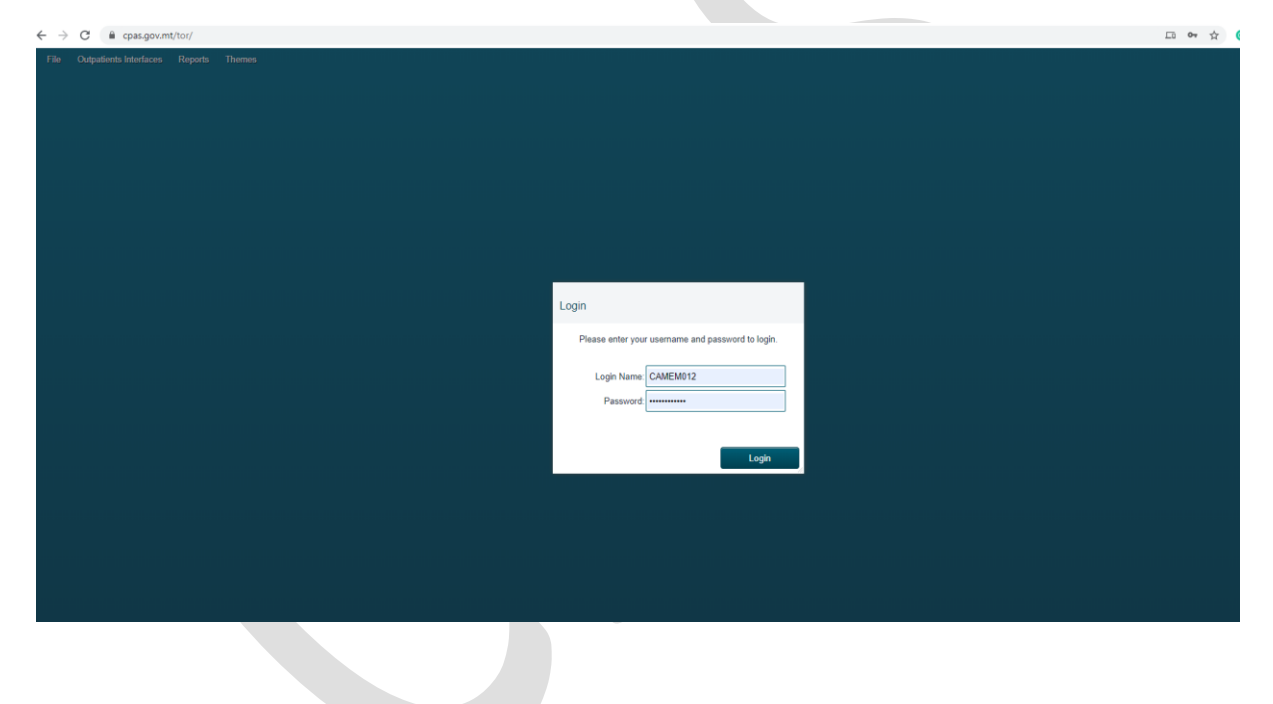

Select menu as shown below

| $\leftarrow \rightarrow$ | C 🔒 cpas.gov.m          | t/tor/  |        |  |
|--------------------------|-------------------------|---------|--------|--|
| File                     | Outpatients Interfaces  | Reports | Themes |  |
|                          | Ticket of Referral v1.2 |         |        |  |
|                          | Edit My Details         |         |        |  |
|                          |                         |         |        |  |
|                          |                         |         |        |  |
|                          |                         |         |        |  |
|                          |                         |         |        |  |
|                          |                         |         |        |  |
|                          |                         |         |        |  |
|                          |                         |         |        |  |
|                          |                         |         |        |  |
|                          |                         |         |        |  |
|                          |                         |         |        |  |
|                          |                         |         |        |  |
|                          |                         |         |        |  |
|                          |                         |         |        |  |
|                          |                         |         |        |  |
|                          |                         |         |        |  |
|                          |                         |         |        |  |
|                          |                         |         |        |  |
|                          |                         |         |        |  |
|                          |                         |         |        |  |
|                          |                         |         |        |  |
|                          |                         |         |        |  |
|                          |                         |         |        |  |

In the new window enter the patient ID number in full including leading 0's and click on the search button

|               |             | 4      |            |                |   |
|---------------|-------------|--------|------------|----------------|---|
| Patient ID    | 0004499T    | ۹      |            | PAYING PATIENT |   |
| Surname       | ZZORDERR    |        |            |                |   |
| Name          | NAME        |        |            |                |   |
| Address       | DAR 1       |        |            |                |   |
|               | TRIQ MALTA  |        |            |                |   |
|               |             |        |            |                |   |
| Locality      | MOSTA       |        |            |                |   |
| Tel           | 0000000     |        |            |                |   |
| Mob           |             |        |            |                |   |
| Authorise SMS |             |        |            |                |   |
| Email         | cpas.mdh@GO | V.MT   |            |                |   |
| Age           |             | DOB    | 01/01/1867 |                |   |
|               |             | Gender | F          |                |   |
| N.O.K.        |             |        |            |                |   |
| Tel           | 0           |        |            |                |   |
| Mob           | 0           |        |            |                |   |
|               |             |        | ~          |                | , |

## Select the type of speciality required for referral

| ← → C (        | cpas.gov.mt/tor/             |            |  |
|----------------|------------------------------|------------|--|
| File Outpatien | ts Interfaces Reports Themes |            |  |
| Outpatient     | s Interface                  |            |  |
| Outpatient     |                              |            |  |
|                |                              |            |  |
| Patient ID     | 00044951                     |            |  |
| Surname        | ZZORDERR                     |            |  |
| Name           | ORDERTESTT                   |            |  |
| Address        | DAR 123                      |            |  |
|                | TRIQ IL-KBIRA                |            |  |
|                |                              |            |  |
| Tel            | 0000000                      |            |  |
| Mob            |                              |            |  |
| Authorise SMS  | ;                            |            |  |
| Email          | cpas.mdh@gov.mt              |            |  |
| Age            | DOB                          | 01/01/1990 |  |
|                | Gender                       | M          |  |
| N.O.K.         |                              |            |  |
| Tel            | 0                            |            |  |
| Mob            | 0                            |            |  |
| Ref. to        |                              |            |  |
|                | PATHOLOGY                    |            |  |
|                |                              |            |  |
|                |                              |            |  |
|                |                              |            |  |
|                |                              |            |  |
|                |                              |            |  |

From the below select & input accordingly

| 1              |                                   |
|----------------|-----------------------------------|
| Reason         | This is a Reason Field.           |
| History        | This is a History field           |
| Treatment      | This is a Treatment field         |
| Exam Findings  | This is Exam Findings             |
| Prior Invest.  | This is Prior Invest field        |
| Urine          | ·                                 |
| Blood          |                                   |
| E.C.G.         |                                   |
| 🗹 Chest X-ray  |                                   |
| Others         |                                   |
| Others Notes   |                                   |
| Urgent         |                                   |
| Urgent Notes   | This is an urgent TOR notes field |
| Discussed with | Mr Consultant Name                |
| TOR No.        |                                   |
|                |                                   |
|                |                                   |
| SAVI           | E                                 |
|                |                                   |

After you click on SAVE, system will ask you if you want to provide an appointment to the mentioned patient – CLICK ON NO

| ile Outpatients | s Interfaces Reports Themes |                                             |
|-----------------|-----------------------------|---------------------------------------------|
|                 |                             | •                                           |
| Reason          | This is a Reason Field      |                                             |
| listory         | This is a History Field     |                                             |
| reatment        | This is the treatment field |                                             |
| ixam Findings   | This is exam findings       |                                             |
| prior Invest.   | This is prior inves field   |                                             |
| Urine           |                             |                                             |
| Blood           |                             |                                             |
| E.C.G.          |                             |                                             |
| Chest X-ray     |                             | System Message                              |
| Others          |                             | User CAMEM012. Referall Ticket: 11 created. |
| Others Notes    |                             | Want to choose possible appointment date?   |
| Urgent          |                             |                                             |
| Irgent Notes    |                             | Yes No                                      |
| OR No.          | 11                          |                                             |
|                 |                             |                                             |
| 54              |                             |                                             |
| 0,              |                             |                                             |
|                 |                             |                                             |
|                 |                             |                                             |
|                 |                             |                                             |
|                 |                             |                                             |
|                 |                             |                                             |
|                 |                             |                                             |

Once completed, ticked will then be saved.

Upon Saving a copy of the TOR will be downloaded so you can print a copy for the patient if requested.

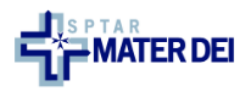

Sinjur/a, Sir/Madam,

Għandi pjaċir ngħarrfek li sar karta ta referenza minghand it-tabib kif jidher hawn taħt: I would like to inform you that a Ticket of Referral from your doctor has been submitted as shown below:

| Patient Information                                                 |                                   |
|---------------------------------------------------------------------|-----------------------------------|
| Numru tal-karta tal-identità tal-Pazjent   Patient ID number        |                                   |
| Isem il-Pazjent   Patient Name                                      | NAME                              |
| Kunjom tal-Pazjent   Patient Surname                                | ZZORDERR                          |
| Indirizz tal-Pazjent   Patient Address                              | DAR 1,TRIQ MALTA                  |
| Emejl tal-Pazjent   Patient Email                                   | cpas.mdh@GOV.MT                   |
| Numru tal-mowbajl tal-Pazjent   Patient Mobile Number               |                                   |
| Ticket of Referral Information                                      |                                   |
| Numru tal-karta ta 'Riferiment   Ticket Of Referral Number          | 220                               |
| Raġuni   <i>Reason</i>                                              | This is a Reason Field.           |
| Storja History                                                      | This is a History field           |
| Trattament   Treatment                                              | This is a Treatment field         |
| Sejbiet   Findings                                                  | This is Exam Findings             |
| Investigazzjonijiet precedenti Prior Investigations                 | This is Prior Invest field        |
| Kampjun tal-awrina Meħuda <mark> </mark> Urine Sample Taken         | 0                                 |
| Kampjun tad-demm meħud  <i>Bloods Taken</i>                         | 0                                 |
| ECG meħud <mark>  ECG taken</mark>                                  | 0                                 |
| X-RAY tas-Sider Meħud   Chest X-RAY Taken                           | 1                                 |
| Informazzjoni ohra   OTHER Information                              | 0                                 |
| Noti Ohra NOTEs OTHERS                                              |                                   |
| Biljett ta 'Riferiment URĊENTI   URGENT Ticket of Referral          | 1                                 |
| Noti Urġenti / Iddiskutew ma   <i>Urgent Notes / Discussed with</i> | This is an urgent TOR notes field |
| Noti Addizzjonali   Additional Notes                                |                                   |

| Biljett ta 'Riferiment URĠENTI   URGENT Ticket of Referral                        | 1                                 |
|-----------------------------------------------------------------------------------|-----------------------------------|
| Noti Urġenti / Iddiskutew ma   <i>Urgent Notes / Discussed with</i>               | This is an urgent TOR notes field |
| Noti Addizzjonali   Additional Notes                                              |                                   |
| Noti Addizzjonali   Additional Notes                                              |                                   |
| Noti Addizzjonali   Additional Notes                                              |                                   |
| Specjalità rreferuta   Referring Speciality                                       | SURGICAL                          |
| Informazzjoni fuq I-appuntament Appointment<br>Information                        |                                   |
| Appointment Date (only shows if an appointment was booked)   Data tal-appuntament |                                   |
| Hin tal-appuntament   Appointment Time                                            | 00:00                             |
| Numru tal-appuntament   Appointment Number                                        | 0                                 |
| Klinika   Appointment Clinic (only shows if an appointment<br>was booked)         |                                   |
| Konsulent Consultant                                                              |                                   |
| Appointment Date2                                                                 |                                   |
| Stampat Minn   <i>Printed By</i>                                                  | CAMEM012                          |
| Data tal-istampar   <i>Printed Date</i>                                           | 23/07/2020                        |
| Hin tal-istampar   <i>Printed Time</i>                                            | 7.02                              |

Print

Mater DeiTriq Id-Donaturi Tad-Demm, I-Msida, Malta MSD 2090 | Tel +356 2545 0000

## To view patient TOR reports

Click on Reports – Patient Referral History

| In the new window, input patients ID number and click on |            |          |              |            |          |                                |         |
|----------------------------------------------------------|------------|----------|--------------|------------|----------|--------------------------------|---------|
| File Outpa                                               | tients Int | erfaces  | Reports Th   | emes       |          |                                |         |
|                                                          |            |          |              |            |          |                                |         |
| Patient F                                                | Referr     | al Histo | ory          | /          |          |                                |         |
| Patient ID                                               |            | 0004495T |              | Q          |          |                                |         |
| T dione ib                                               |            | 00011001 |              |            |          |                                |         |
| Surname                                                  |            | ZZORDER  | R            |            |          |                                |         |
| Name                                                     |            | ORDERTE  | STT          |            |          |                                |         |
| Defenselby                                               | 0          | Ph       | Dela Oracha  | <b>T</b> ! | 0.0      | Deserve                        | Otation |
| Referral NA                                              | Specia     |          | Date Created | 11me       | GP       | Reason                         | Status  |
| 1                                                        | SURGI      | CAL      | 07/01/2020   | 3.45       | CAMEM012 | this is a test reasonnnnnni    |         |
| 10                                                       | PATHO      | LOGY     | 20/01/2020   | 12.54      | CAMEM012 | this is a reason why           |         |
| 11                                                       | PATHO      | LOGY     | 24/01/2020   | 11.51      | CAMEM012 | This is a Reason Field         |         |
| 12                                                       | PATHO      | LOGY     | 24/01/2020   | 12.54      | CAMEM012 | Nfnhfjhfnhfnhfnhfnh            |         |
| 13                                                       | SURGI      | CAL      | 27/03/2020   | 9.49       | CAMEM012 | sfdgdfgfdgdfsdffsdfsfdsf       |         |
| 14                                                       | SURGI      | CAL      | 27/03/2020   | 9.52       | CAMEM012 | sfdgdfgfdgdfsdffsdfsfdsf       |         |
| 15                                                       | SURGI      | CAL      | 29/04/2020   | 16.19      | DEBOJ016 | rih pain                       |         |
| 2                                                        | SURGI      | CAL      | 07/01/2020   | 4.2        | CAMEM012 | dsfdsfdsfdsfcedsvfdgvfd        |         |
| 20                                                       | SURGI      | CAL      | 30/04/2020   | 8.15       | CAMEM012 | this is a reason field bla bla |         |
| 21                                                       | SURGI      | CAL      | 30/04/2020   | 8.16       | CAMEM012 | this is a reason field bla bla |         |
| 3                                                        | SURGI      | CAL      | 07/01/2020   | 4.35       | CAMEM012 | dsgdsgfdsgfdsgfdgfdgfd         |         |
| 4                                                        | SURGI      | CAL      | 07/01/2020   | 4.36       | CAMEM012 | safsafdsafdsfsafdsfdsaf        |         |

Q

You will then be able to view all the previous TOR the patient had.

If you want to view a particular one double click on the referral number and the patients TOR will be downloaded, in which you can then open and view accordingly (sample shown below).

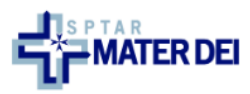

Sinjur/a, Sir/Madam,

Cħandi pjaċir ngħarrfek li sar karta ta referenza minghand it-tabib kif jidher hawn taħt: I would like to inform you that a Ticket of Referral from your doctor has been submitted as shown below:

| Pat | ient | Info | rmat | ion |
|-----|------|------|------|-----|
|     |      |      |      |     |

| Numru tal-karta tal-identità tal-Pazjent   Patient ID number        |                                   |
|---------------------------------------------------------------------|-----------------------------------|
| Isem il-Pazjent   Patient Name                                      | NAME                              |
| Kunjom tal-Pazjent   Patient Surname                                | ZZORDERR                          |
| Indirizz tal-Pazjent   Patient Address                              | DAR 1,TRIQ MALTA,                 |
| Emejl tal-Pazjent   Patient Email                                   | cpas.mdh@GOV.MT                   |
| Numru tal-mowbajl tal-Pazjent   <i>Patient Mobile Number</i>        |                                   |
| Ticket of Referral Information                                      |                                   |
| Numru tal-karta ta 'Riferiment   Ticket Of Referral Number          | 220                               |
| Raġun <mark>i   <i>Reason</i></mark>                                | This is a Reason Field.           |
| Storja   <i>History</i>                                             | This is a History field           |
| Trattament   Treatment                                              | This is a Treatment field         |
| Sejbiet   <i>Findings</i>                                           | This is Exam Findings             |
| Investigazzjonijiet precedenti   Prior Investigations               | This is Prior Invest field        |
| Kampjun tal-awrina Meħuda   <i>Urine Sample Taken</i>               | 0                                 |
| Kampjun tad-demm meħud  <i>Bloods Taken</i>                         | 0                                 |
| ECG meħud <mark>  <i>ECG taken</i></mark>                           | 0                                 |
| X-RAY tas-Sider Meħud   Chest X-RAY Taken                           | 1                                 |
| Informazzjoni ohra   OTHER Information                              | 0                                 |
| Noti Ohra NOTEs OTHERS                                              |                                   |
| Biljett ta 'Riferiment URĊENTI   URGENT Ticket of Referral          | 1                                 |
| Noti Urġenti / Iddiskutew ma   <i>Urgent Notes / Discussed with</i> | This is an urgent TOR notes field |
| Noti Addizzjonali   Additional Notes                                |                                   |
|                                                                     |                                   |

| Biljett ta 'Riferiment URĠENTI   URGENT Ticket of Referral                           | 1                                 |
|--------------------------------------------------------------------------------------|-----------------------------------|
| Noti Urġenti / Iddiskutew ma   <i>Urgent Notes / Discussed with</i>                  | This is an urgent TOR notes field |
| Noti Addizzjonali   Additional Notes                                                 |                                   |
| Noti Addizzjonali   Additional Notes                                                 |                                   |
| Noti Addizzjonali   Additional Notes                                                 |                                   |
| Specjalità rreferuta   Referring Speciality                                          | SURGICAL                          |
| Informazzjoni fuq I-appuntament Appointment<br>Information                           |                                   |
| Appointment Date (only shows if an appointment was<br>booked)   Data tal-appuntament |                                   |
| Hin tal-appuntament   Appointment Time                                               | 00:00                             |
| Numru tal-appuntament   Appointment Number                                           | 0                                 |
| Klinika   Appointment Clinic (only shows if an appointment<br>was booked)            |                                   |
| Konsulent Consultant                                                                 |                                   |
| Appointment Date2                                                                    |                                   |
| Stampat Minn   Printed By                                                            | CAMEM012                          |
| Data tal-istampar   <i>Printed Date</i>                                              | 23/07/2020                        |
| Hin tal-istampar   <i>Printed Time</i>                                               | 7.02                              |

Print

Mater DeiTriq Id-Donaturi Tad-Demm, I-Msida, Malta MSD 2090 | Tel +356 2545 0000

Selected TOR can also be printed by clicking on PRINT

## Patient History Report

To view this report, go to Patient History.

In this report you can view all the patient's episodes (same as the ones on CPAS)

| Patient History |              |            |       |      |            |           |   |  |
|-----------------|--------------|------------|-------|------|------------|-----------|---|--|
| Patient ID      | 0004495T     | Q          |       |      |            |           |   |  |
| Surname         | ZZORDERR     | ZZORDERR   |       |      |            |           |   |  |
| Name            | ORDERTESTT   | ORDERTESTT |       |      |            |           |   |  |
| Ticket No       | Clinic       | Date       | Time  | Туре | Complain   | Remarks   |   |  |
| 40000281        | BHFAMHCGPGPC | 03/12/2013 | 10.17 |      |            |           | * |  |
| 40000351        | MD MAU2      | 03/12/2013 | 10.59 |      | ABDOMINAL  |           |   |  |
| 40000406        | MD MAU2      | 03/12/2013 | 11.27 |      | ABDOMINAL  |           |   |  |
| 40000464        | MD UR01      | 03/12/2013 | 13.18 |      |            |           |   |  |
| 40000469        | MD UR01      | 03/12/2013 | 13.29 |      |            |           |   |  |
| 40000713        | MD CCU       | 04/12/2013 | 9.37  | IN   | ABDOMINAL  |           |   |  |
| 40000730        | MD CMW       | 04/12/2013 | 9.52  | IN   | ANAL BLEED |           |   |  |
| 40000803        | MD IDU       | 04/12/2013 | 11.35 | IN   | ABDOMINAL  |           |   |  |
| 40000830        | MD IDU       | 04/12/2013 | 12.22 | IN   |            | AFASFSFAS | - |  |

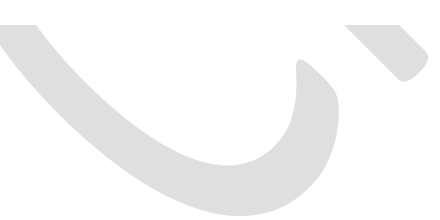